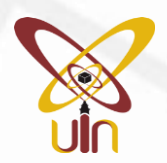

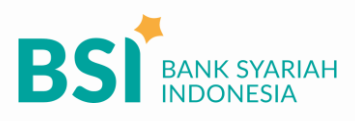

## TATA CARA PEMBAYARAN SPP **UIN SMH BANTEN**

## Mobile & BSI NET Banking

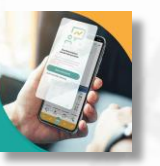

- 1. Pilih menu Pembayaran/Payment.
- 2. Pilih Akademik/Institusi
- 3. Masukkan kode 9073 atau pilih UIN S Maulana Hasanuddin Banten
- 4. Masukkan NIM + Kode (S1 : **03**, S2 : **21**, S3 : **41**) pada kolom ID pelanggan/Kode bayar.
- 5. Verifikasi aplikasi pembayaran
- 6. Layar validasi tagihan akan muncul pada layar, masukan PIN BSI Mobile / PIN Otorisasi & TAN **BSI Net Banking**
- 7. Selesai

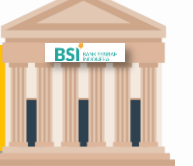

- 1. Tulis pada Slip Bayar Tagihan, Nama Pelanggan, Kode 9073 + Input NIM + Kode (S1:03, S2:21, S3:41), Jenis Tagihan (Contoh: Biaya SPP UIN SMH Banten) dan Dibayarkan secara Tunai atau Beban rekening nomor.
- 2. Mahasiswa mengisi nominal dan tanda tangan pada Slip bayar tagihan tsb.
- 3. Mahasiswa menyampaikan ke petugas Teller BSI
- 4. Teller akan mengkonfirmasi nominal tagihan Mahasiswa tersebut yang akan dibayar. (Tagihan pastikan sudah benar)
- 5. Selesai

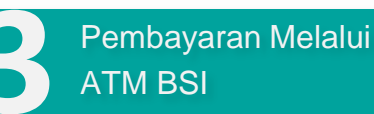

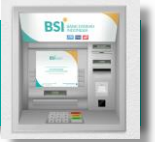

- 1. Pilih Menu Payment / Pembayaran / Pembelian
- 2. Pilih Akademik
- Masukkan kode institusi 9073 + Masukkan Nomor ID Pelanggan (NIM) Contoh: 9073 + ID Pelanggan 27060 = 9073 27060
- 4. Pilih : Benar/Selanjutnya
- 5. Kemudian tampil informasi data transaksi anda, pastikan data sudah benar termasuk nominal tagihan.
- 6. Pilih Benar / Ya

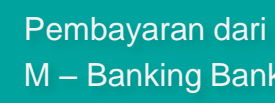

Pembayaran dari ATM / M – Banking Bank Lain

- 1. Pilih Transfer
- 2. Pilih Antar Bank Online / Transfer Online antar Bank
- 3. Masukkan kode BSI 451 atau pilih Bank Syariah Indonesia
- 4. Masukan kode 900 + kode Institusi 9073 +Masukkan Nomor ID Pelanggan (NIM) Contoh = 900+9073+ID Pelanggan
- 5. Masukan nominal tagihan
- 6. Layar akan menampilkan data transaksi anda,

jika data sudah benar pilih YA (OK)

7. Proses Pembayaran

Note: Untuk transfer melalui SKN dan Kliring belum bisa dilayani